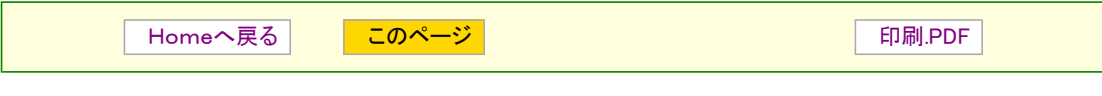

×.

http://machizukan.net/DK/

# 回路図作成「BSch3V」、基板作成「PasS」を考察

電子回路の考察には、回路図を描くソフトとプリント基板を描くソフトが必要です。以前は、Orcad Schematic と Protel Autotrax を使っていた。部品も多数登録し、連動で動作したので、自動配線や検図も随分楽だった。しか し、これらは DOS 版であったのでデータの移行が Windows パソコンにはうまく送れず、画像データとして変換し て、説明書などで使っていた。その後、リタイヤしたので、それらを使うこともなく経過した。

最近、フリーソフトで使いやすいものがあるというので、回路図作成ソフトを探し、使っていたが、基板の図面には、ドローソフトを使っていた。

先日知人から、基板設計用のソフトを聞き、ダウンロードして使ってみたら、良さそうなので、回路図ソフトと共に 紹介します。

## 回路図作成「BSch3V」

BSch3V http://www.suigyodo.com

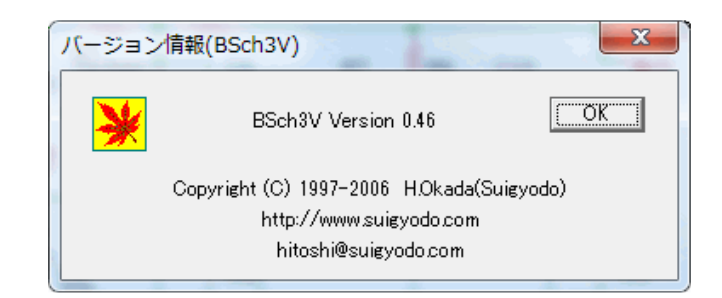

回路図作成「BSch3V」をダウンロードして解凍しインストールします。解凍したファイルには説明書なども同梱されていますので、印刷して手元に置くと便利です。

| 🔆 Untitled - BSch3V                 | 0.000                 |              |
|-------------------------------------|-----------------------|--------------|
| ファイル(E) 編集(E) 表示(V                  | ) ツール(I) 設定(S) ヘルプ(H) |              |
|                                     | - -   + /  R A A      |              |
|                                     |                       | 0            |
|                                     |                       |              |
|                                     |                       |              |
|                                     |                       |              |
|                                     |                       |              |
|                                     |                       |              |
|                                     |                       |              |
|                                     |                       |              |
| * * * * * * * * * * * * * * * * * * |                       |              |
|                                     |                       |              |
|                                     |                       |              |
|                                     |                       |              |
|                                     |                       |              |
|                                     |                       |              |
|                                     |                       |              |
|                                     |                       |              |
|                                     |                       |              |
|                                     |                       |              |
|                                     |                       |              |
|                                     |                       |              |
|                                     |                       |              |
|                                     |                       |              |
|                                     |                       |              |
|                                     |                       |              |
|                                     |                       |              |
| 2                                   |                       | 2            |
|                                     |                       |              |
|                                     |                       |              |
|                                     |                       |              |
|                                     |                       |              |
|                                     |                       |              |
|                                     |                       |              |
|                                     |                       |              |
|                                     |                       |              |
| A                                   | В                     | U            |
|                                     |                       | NUM 1182 621 |

起動すると上図のような画面が表示されます。

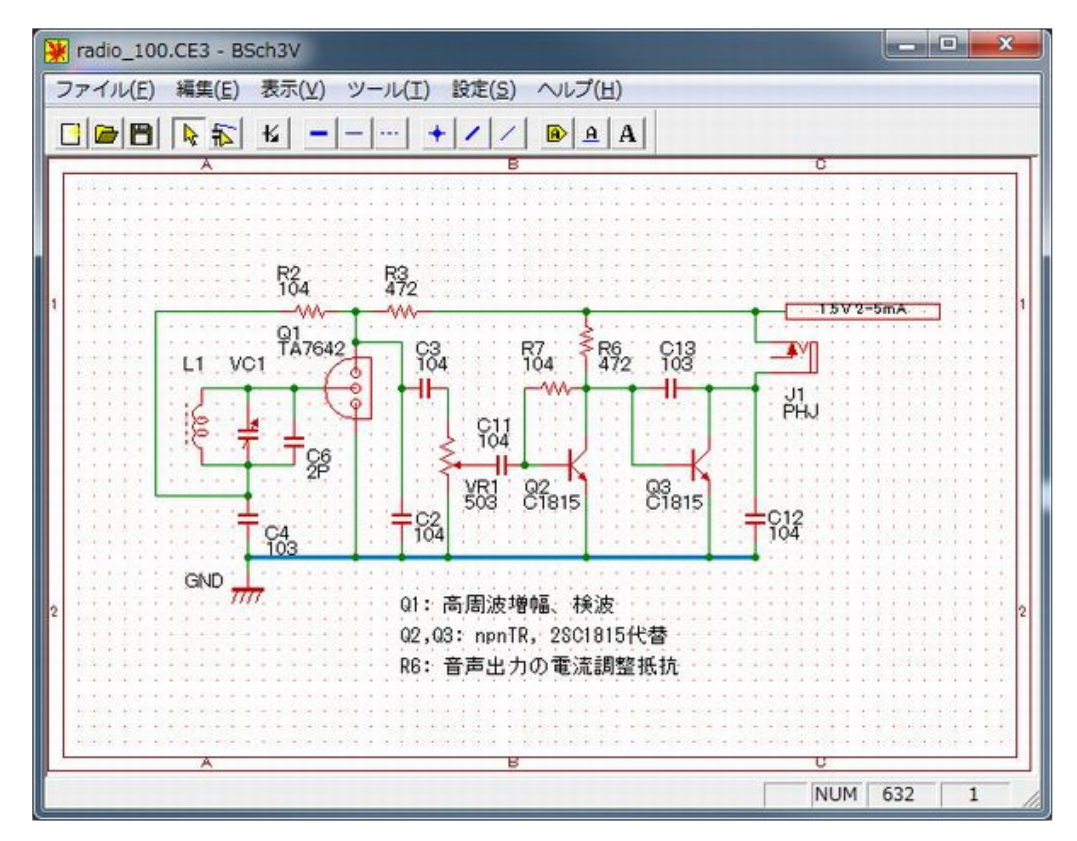

何回か使ったあとなので、綺麗に配置も出来ます。100均一のラヂオの回路です。 保存は、独自ファイルと BMPファイル、メタファイルとに出力できます。

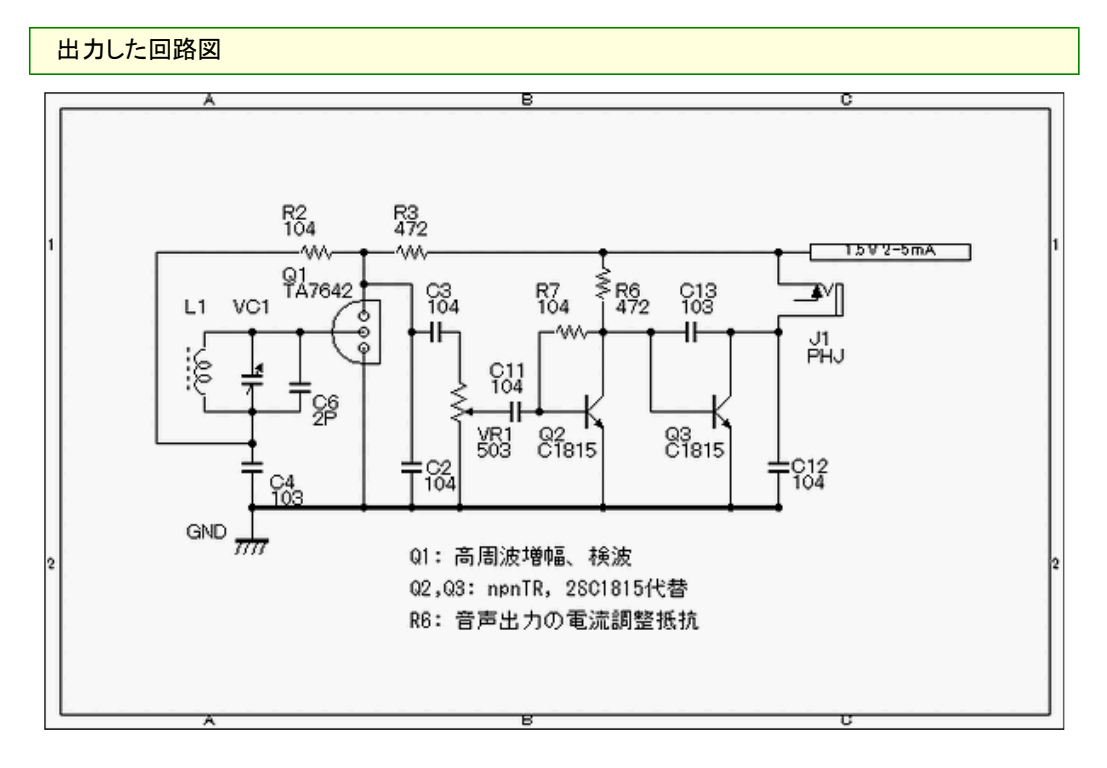

出力した BMPファイルは横幅が 640pix なので 600pix に縮小すると画像が少し醜くなります。 フリーソフト JTrim で縮小。

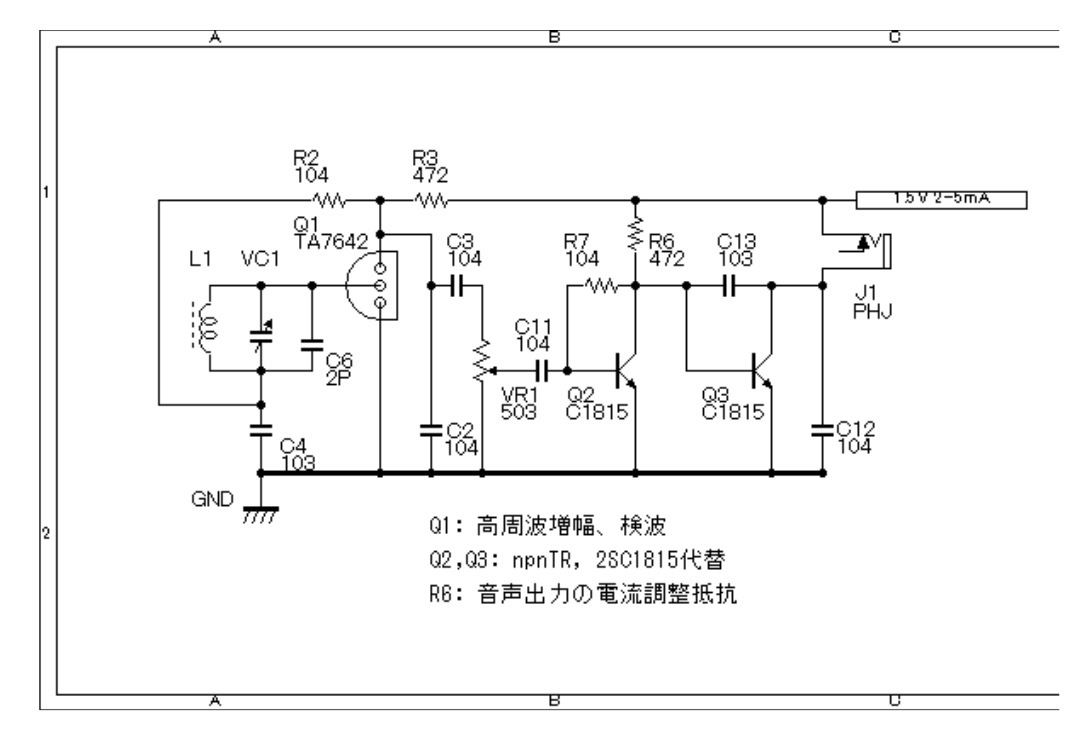

これは、原本の BMPファイルを左から 600pix で切り取ったもので右端が切れていますが、図面は綺麗です。

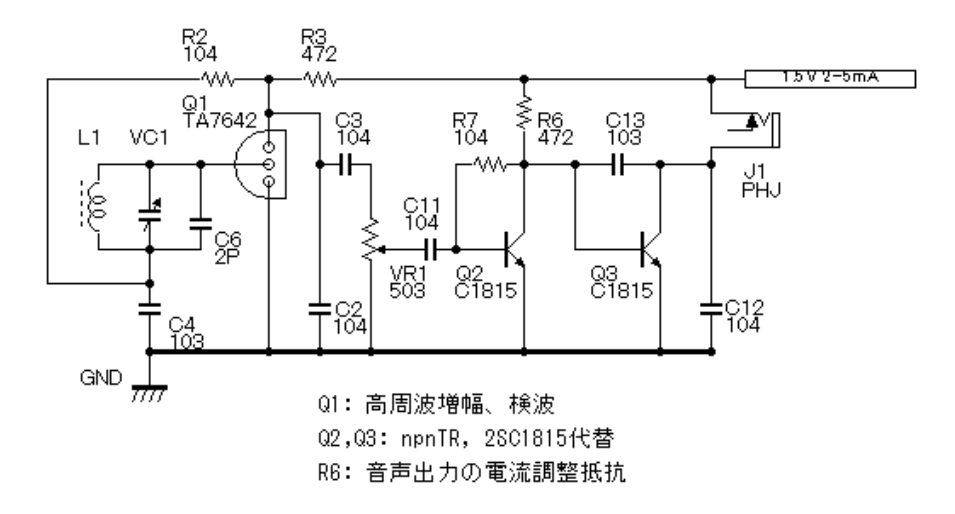

上の画像は、BMPファイルの中央部を 600pix で切り取ったものです。図面は綺麗です。枠の部分がありません。 小生は、この方法で切り取った回路図を使っています。

| 追記、図面を 600 × 400 で出力する                                                                                                    |                                                                                                    |
|----------------------------------------------------------------------------------------------------|----------------------------------------------------------------------------------------------------|
| 図面サイズの設定       図面         X       600       (640.5000)       区は         Y       400       (400.4000)       キャンセル       と上         よく(使うサイズ(S)       キャンセル       れ、*         600×400       追加(A)       市)       下図 | ファイルを変更して、サイズを600×400に変更する<br>記の面倒から開放されます。<br>、図面サイズ、フリーサイズで、X:600、Y:400と<br>ます。以後から、起動時のサイズがこれに変更さ<br><.bmpで保存し、画像加エソフトでGIFに変更すると<br>り頁で使えます。<br>、*.bmpをGIFに変更したもの(600×400)。 |

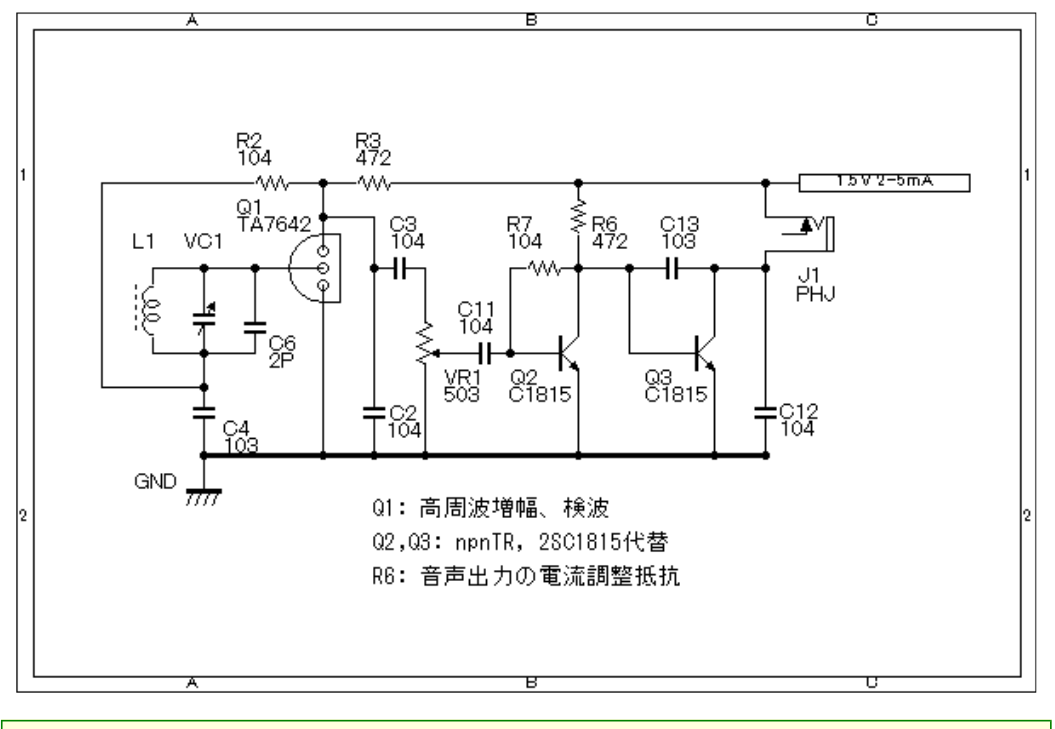

## 部品の登録

電子部品には多くの種類があり、新しい部品の登録も必要です。登録には付属している専用のソフトを使って登録しますが少し面倒です。

http://machizukan.net/DK/

## 基板作成「PasS」

PasS(Parts Arrange Support System) http://www.geocities.jp/uaubn/pass/

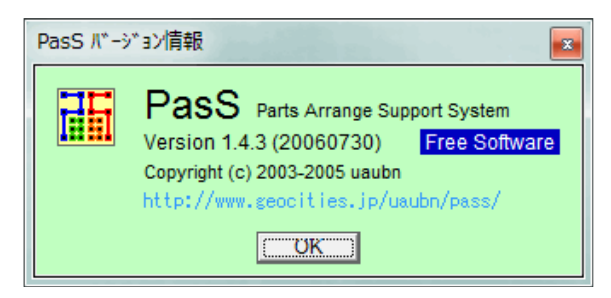

基板作成「PasS」から、ファイルをダウンロードして解凍します。中に取扱説明書がありますので印刷して手元に 置くと便利です。

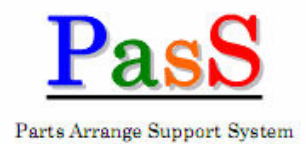

Ver 1.4.2

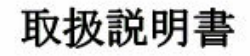

基本操作編

|                      | 1  |
|----------------------|----|
| Pass —               | 1  |
| セットアップとアンインストール ――   | 2  |
| データファイルの関連付け         | 2  |
| 部品(基板)の配置            | 3  |
| 記線(記線消去)と表示          | 4  |
| 2 倍拡大表示              | 5  |
| ピン間記線モード             | 6  |
| 納田澤北にしろ移動・削除・コピー・回転ー | 7  |
|                      | 6  |
| 範囲遊びやと一部品・配線の貼り付け ―  |    |
| 多重起動と選択範囲の複写 ――――    | 8  |
| コメント等の入力             | 9  |
| 下書きモード ――――          | 9  |
| 基板裏面と記線・配置情報         | 10 |
| 部品配置図等の文書類の作成 ――――   | 11 |
| 基板の新規作成              | 12 |
| 対日の新規作品              | 19 |
| EDUD V/WI ALTERX     | 10 |
| 部品のピン番号の設定 ――――      | 14 |
| 部品分類の新規作成 ―――――      | 15 |
| 一時保存・自動保存と呼び出し       | 16 |
| 同-ネットライン処理           | 17 |
| IN THE FEATURE       |    |

| 1/2ビッチ変換 ―――――        | 18 |
|-----------------------|----|
| 全体の回転処理 ――――――        | 18 |
| アドインプログラムの設定と呼び出しー    | 19 |
| 中面基板と両面基板             | 20 |
| <b>些板外形線 ————————</b> | 20 |
| ごンの太い部品のドリル穴          | 20 |
| ソール部品                 | 21 |

基板作成編

| ドリル穴部品の | の作成とドリ | ル径の設定一                           | 22 |
|---------|--------|----------------------------------|----|
| 格わりに    | 10 K.  | <ol> <li>Star 24, 192</li> </ol> | 23 |

取扱説明書の表紙です。インストール方法も記してあります。

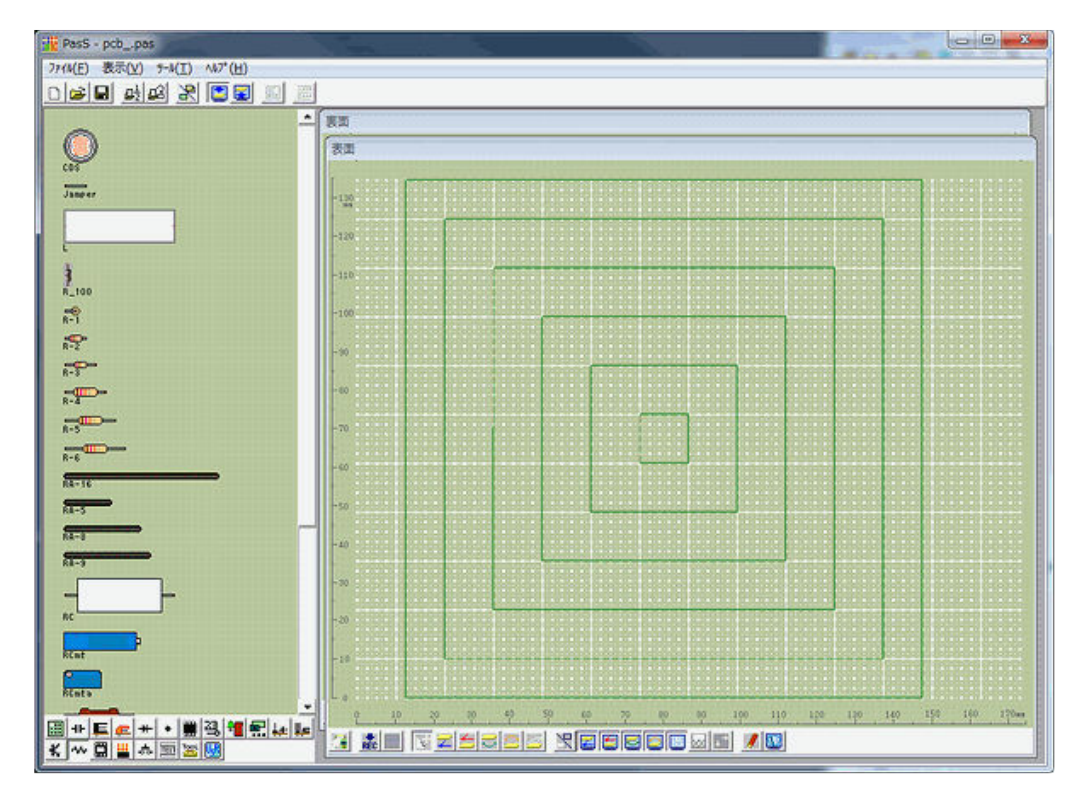

起動画面です。左は登録部品が表示されます。基板を指定して配置します。基板の表面に部品を配置して、表面と裏面の配線をします。画像では、4角形を描き、印刷した結果の寸法を調べるためのパターンを描いています。

保存は、独自ファイルのみです。しかし、「クリップボードへコピー」という icon があり、これを使うことで画像加工 ソフトへ画像データを送れます。

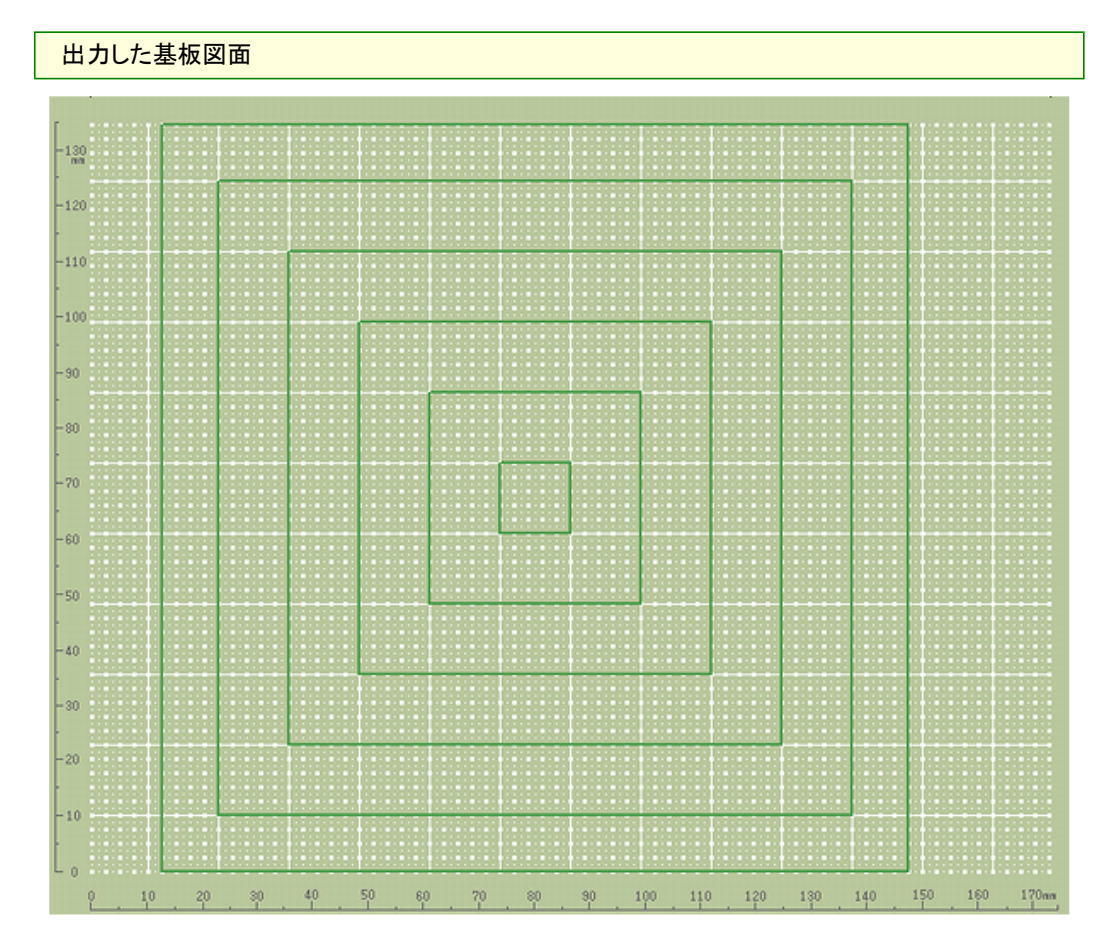

上記の基板データをフリーソフトJTrimに送ったものです。これを印字して縦と横の寸法が正しいかを確認します。 必要なら、拡大、縮小をして寸法を合わせます。

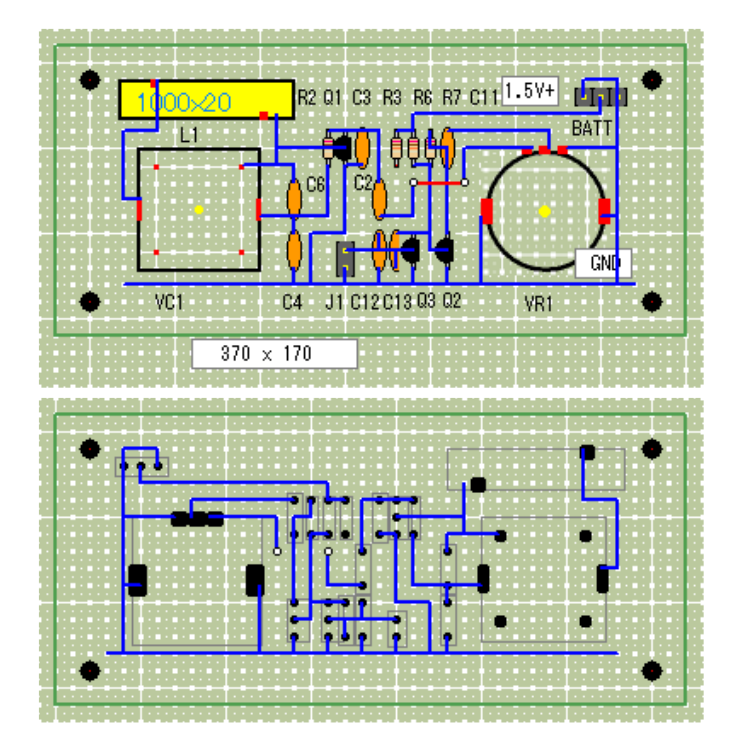

これは、最初の回路図を元に基板化した図面です。上:部品面、下:配線面です。 部品面の 370 x 170 はインチの寸法です。単位 mil。

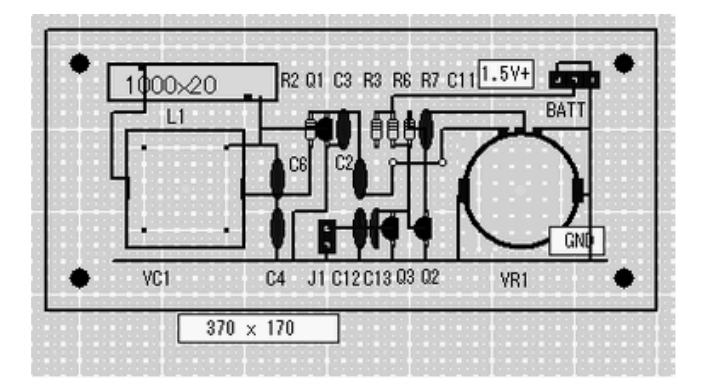

上の画像は、基板の穴にあわせて97%に縮小し、モノクロに変換した画像です。これを印刷して穴あき基板に 両面シートで貼り付けて、部品を差込み配線をすると便利です。

#### 部品の登録

電子部品には多くの形状があり、新しい部品の登録も必要です。登録にはビットマップ画像が描けるソフトを使い、BMPで保存すると使えます。作者は、OSに付属する「ペイント」を使う方法を解説しています。 デジタルカメラで撮った画像を縮小して使えるかと試行錯誤したら、使えました。抵抗器を横に基板に差し込ん だ、5.08mm が 20pix です。

http://machizukan.net/DK/